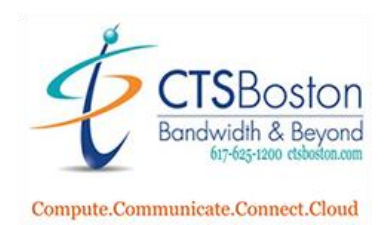

# How to Assign a Softphone License for Zoom Desktop Client:

1. Go to <u>https://zoom.us/</u> and login to the portal.

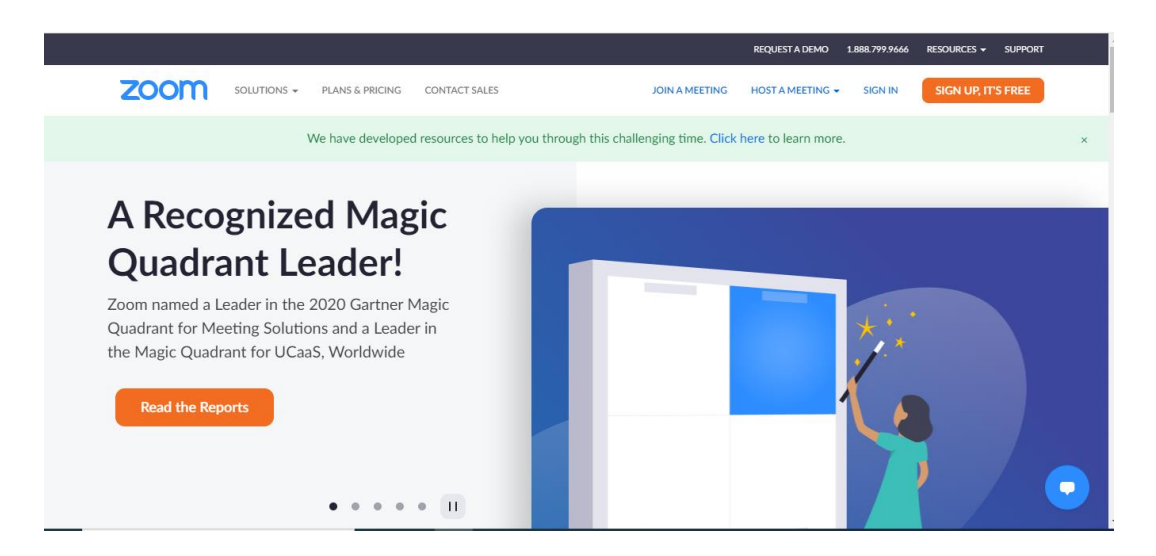

2. Scroll down and click on User Management, then Users.

| ZOOM SOLUTIONS -                                   | PLANS & PRICING CONTACT SALES |              | SCHEDULE A M | IEETING JOIN A. | MEETING          | HOST A MEETING + |
|----------------------------------------------------|-------------------------------|--------------|--------------|-----------------|------------------|------------------|
| Dashboard                                          | Email/Name ID 🛊               | First Name 💲 | Last Name 💲  | Role            | Type             | 0                |
| <ul> <li>User Management</li> <li>Users</li> </ul> | - C                           |              |              | Admin           | Licen<br>- Zoor  | Edit             |
| Group Managemen                                    | i i i                         |              |              | Admin           | Basic            | Edit             |
| Role Management                                    |                               |              |              | Admin           | Licen            | Edit             |
| > Room Management                                  |                               |              |              |                 | - Larg<br>- Zoor |                  |
| Phone System Management     Account Management     |                               |              |              | Member          | Licen            | Edit             |
| > Advanced                                         |                               |              |              | Member          | Licen            | Edit             |
|                                                    |                               |              |              | Member          | Licen            | Edit             |

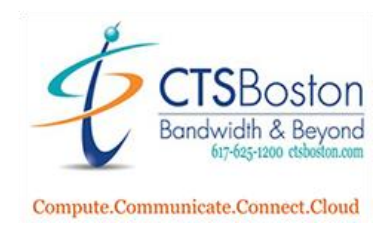

3. Type the first name of the user you wish to add the Zoom softphone too.

| Users You can add 2 Licensed users. |            |             |        |          | Docum      |
|-------------------------------------|------------|-------------|--------|----------|------------|
| Users Pending Advanced              |            |             |        |          |            |
| Q Search Advanced Search ~          |            |             | Import | Export ~ | + Add User |
| Email/Name ID :                     | First Name | Last Name 💲 | Role   | Туре     |            |
|                                     |            |             | Owner  | Licen    | Edit       |
|                                     |            |             |        | - Larg   |            |

4. Click on the edit button of the users name you just typed. This is right next to button with three dots.

| Users   | You can add 3 | Licensed users. |                 |             |        |                 | Document    |
|---------|---------------|-----------------|-----------------|-------------|--------|-----------------|-------------|
| Users   | Pending       | Advanced        |                 |             |        |                 |             |
| Q april | >             |                 | Advanced Search | v           | Import | Export ~        | + Add Users |
| Emai    | il/Name ID 💲  |                 | First Name 💲    | Last Name 💲 | Role   | Туре            | ۵           |
|         |               |                 | April           |             | Member | Basic<br>- Zoor | Edit        |

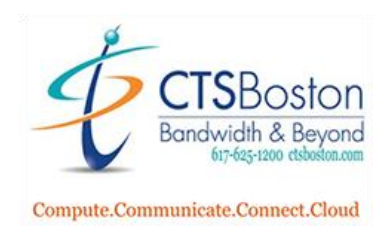

5. Click on **Licensed** to change from Basic to Licensed type of softphone. You will also see the option for selecting Large Meetings and Webinar capabilities for the user. Click **Save.** 

### Edit User

| Emails      |                                      |   |
|-------------|--------------------------------------|---|
| User Type 💿 | Basic Cicensed On-Prem 3             |   |
| (           | Meeting Basic and Zoom Phone Basic ~ | ) |
| User Role   | Member ~                             |   |
| Department  | e.g. Product                         | ) |
| Job Title   | e.g. Product Manager                 | ) |
| Location    | e.g. San Jose                        | ) |

| s | ave | Cancel |
|---|-----|--------|
|   |     |        |

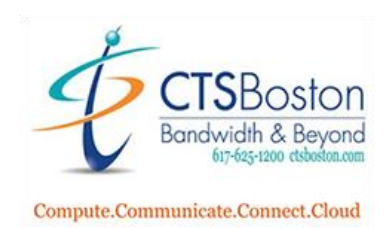

6. Now click on Phone System Management on the left. Then click on phone Numbers.

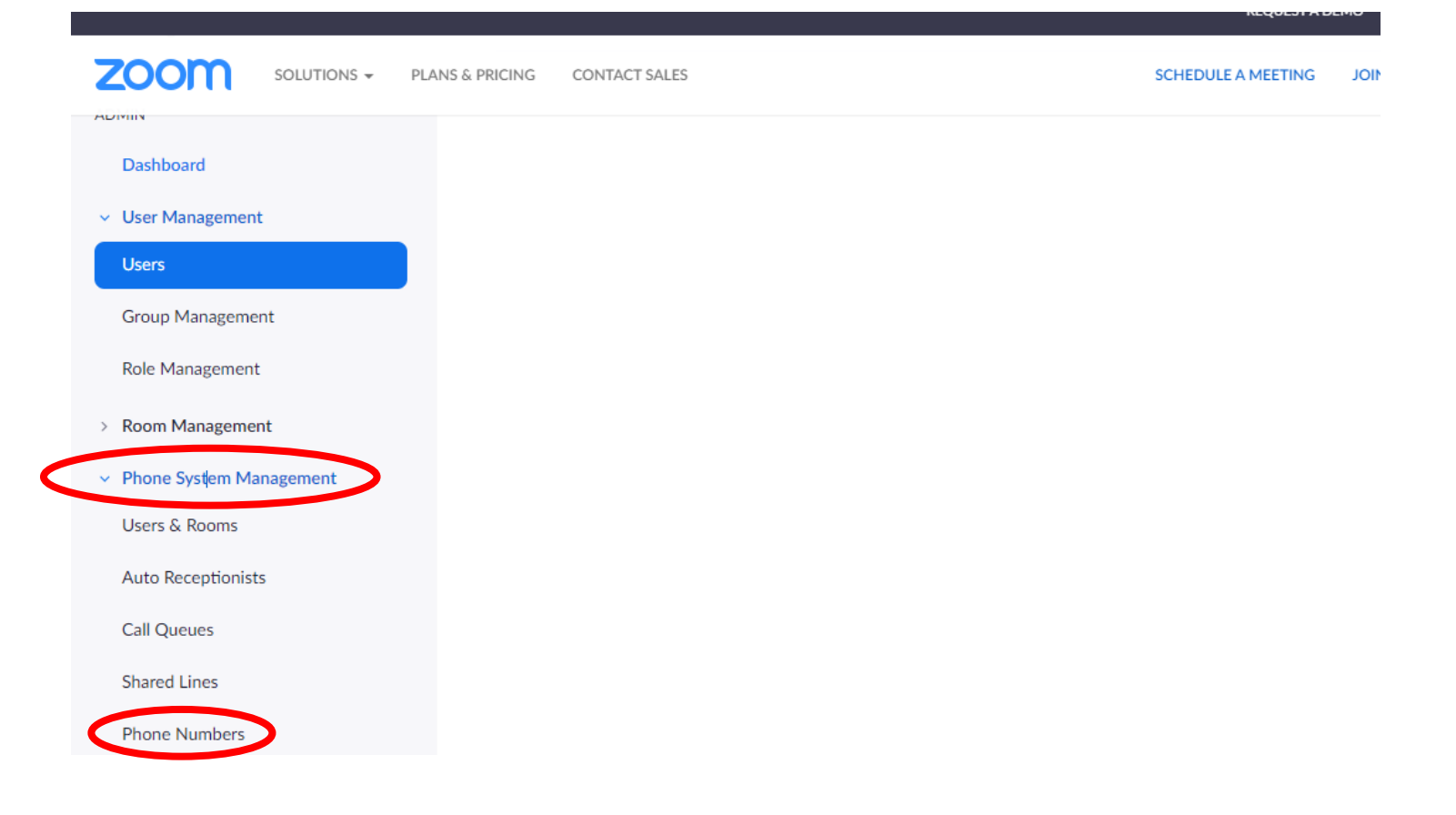

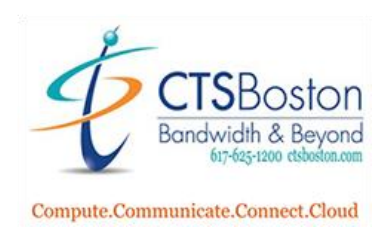

#### 7. Click on Unassigned.

| lain Company Num | ber: Set |      |  |
|------------------|----------|------|--|
| Add Import       | Export   |      |  |
|                  |          | <br> |  |

8. Scroll down to see the full list of available telephone numbers. Once you see a telephone number you would like to assign to a user you can click on **Assign to** on the right-hand side of the page.

| Ass  | igned  | Unassigned | Ported |             |                   |                                  |
|------|--------|------------|--------|-------------|-------------------|----------------------------------|
|      |        |            |        |             |                   |                                  |
| A    | dd E   | xport      |        |             |                   |                                  |
| Q    | Search |            | )      |             | Number Type (All) | <ul> <li>Status (All)</li> </ul> |
| Dele | te     |            |        |             |                   |                                  |
|      | Numb   | er 🛊       | Area   | Number Type | Capability        | Status                           |

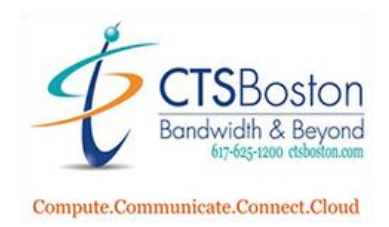

9. Click on Assign to User which can be already populated for you and then click on Enter Ext. or Name.

# Assign Number

| Number    |                    |           |
|-----------|--------------------|-----------|
| Assign to | User               | $\sim$    |
|           | Enter Ext. or name |           |
|           |                    |           |
|           |                    | Cancel OK |

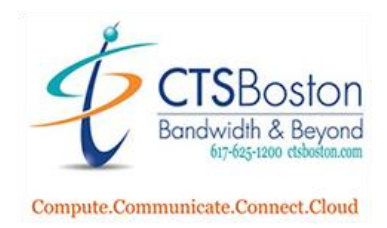

10. You will now be able to click on the name of the user you wish to assign the telephone number you selected in step 8.

| Assign Nur | nber               |
|------------|--------------------|
| Number     |                    |
| Assign to  | User ~             |
|            | Enter Ext. or name |
|            | Ext. 1205          |
|            | Ext. 1207          |
|            | Ext. 1203          |
|            | Ext. 1204          |
|            | Ext. 1200          |
|            | Ext. 1206          |
|            | Ext. 1208          |

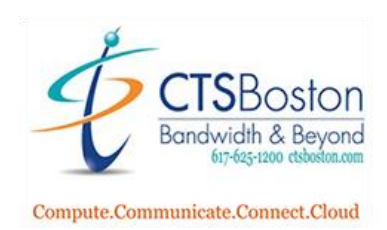

11. Click **OK** when you are done selecting the user.

| Assign Number |      |      |
|---------------|------|------|
| Number        |      |      |
| Assign to     | User | ~    |
|               |      | Canc |

12. Now click on Phone System Management on the left. Then click on Users & Rooms.

|        |                                             | SCHED  | OULE A MEETING | JOIN A MEETING |                             |           |                  |             |
|--------|---------------------------------------------|--------|----------------|----------------|-----------------------------|-----------|------------------|-------------|
|        | Recordings                                  | Assign | Packages Apply | Template Re    |                             |           |                  |             |
|        | Settings                                    |        | Name \$        | Ext. ‡         | Package                     | Number(s) | Desk<br>Phone(s) | User Status |
|        | ADMIN                                       |        |                |                |                             |           |                  |             |
|        | Dashboard                                   |        |                | 1208           | Zoom Phone Basic (Migrated) |           |                  | Active      |
|        | > User Management                           |        |                |                |                             |           |                  |             |
|        | > Poor Mercenet                             |        |                | 1207           | US/CA Unlimited             |           |                  | Active      |
| $\leq$ | <ul> <li>Phone System Management</li> </ul> |        |                |                |                             |           |                  |             |
| <      | Users & Rooms                               |        |                | 100/           | UP (CALL-E-land             |           |                  |             |
|        | Auto Receptionists                          |        |                | 1206           | US/CA Unimited              |           |                  | Active      |
|        | Call Queues                                 |        |                |                |                             |           |                  |             |
|        | Shared Lines                                |        |                | 1205           | Zoom Phone Basic (Migrated) |           |                  | Active      |
|        | Phone Numbers                               |        |                |                |                             |           |                  |             |

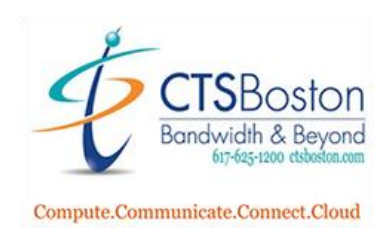

13. Click on the user that you assigned the phone number to in step 10 next to package.

|   | ZOOM SOLUTIONS - PLANS &                    | PRICING | CONTACT SALES     |           | SCHEDULE A                  | MEETING J | OIN A MEETING    |             |
|---|---------------------------------------------|---------|-------------------|-----------|-----------------------------|-----------|------------------|-------------|
|   | Recordings                                  | Assign  | Packages Apply Te | mplate Re | move v                      |           |                  |             |
|   | Settings                                    |         | Name \$           | Ext. :    | Package                     | Number(s) | Desk<br>Phone(s) | User Status |
|   | ADMIN                                       |         |                   |           |                             |           |                  |             |
|   | Dashboard                                   |         |                   | 1208      | Zoom Phone Basic (Migrated) |           |                  | Active      |
|   | > User Management                           |         |                   |           |                             |           |                  |             |
|   | > Room Management                           |         |                   | 1207      | US/CA Unlimited             |           |                  | Active      |
|   | <ul> <li>Phone System Management</li> </ul> |         |                   |           |                             |           |                  |             |
| C | Users & Rooms                               |         |                   |           |                             |           |                  |             |
|   | Auto Receptionists                          |         |                   | 1206      | US/CA Unimited              |           |                  | Active      |
|   | Call Queues                                 |         |                   |           |                             |           |                  |             |
|   | Shared Lines                                |         |                   | 1205      | Zoom Phone Basic (Migrated) |           |                  | Active      |
|   | Phone Numbers                               |         |                   |           |                             |           |                  |             |

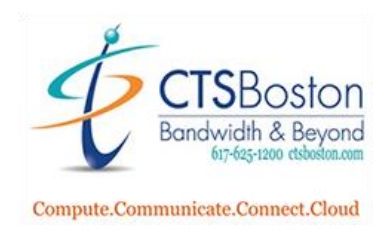

# 14. Click on Assign.

Users & Rooms > Users >

| Profile     | Policy | History                              | User Settings |
|-------------|--------|--------------------------------------|---------------|
| Package     |        | Zoom Phone Basic (Migrated) ③ Assign |               |
| Extension N | lumber | 1208                                 | 3             |

# 15. Click on Select Package.

| Profile       | Policy Histor | y User Settings |
|---------------|---------------|-----------------|
| Package       |               | Select Package  |
| Extension Nun | nber          | 1208 Edit       |

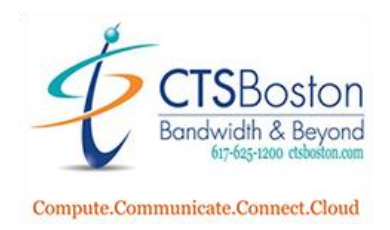

## 16. Click on US/CA Unlimited Calling Plan and hit Save.

| Profile     | Policy | History | User Settings                                                               |
|-------------|--------|---------|-----------------------------------------------------------------------------|
| Package     |        | Se      | lect Package 🗸 🗸                                                            |
|             |        | US      | /CA Unlimited Calling Plan (222 Available)<br>Features - Onlimited Domestic |
| Extension N | Number | 1208    | Edit                                                                        |

17. This completes the License Assignment process. You may now use the Zoom Softphone on the Zoom Client on a PC or Mobile device.